## הוספת לוח שנה אקדמי ספיר ליומן גוגל

יש להקליד את הכתובת הבאה בדפדפן:

http://gmail.com

- 2. במידה וזו הפעם הראשונה שמתחברים לשירות, יש ללחוץ על כפתור
  - להזין שם משתמש וסיסמא בתצורה הבאה: <u>username@mail.sapir.ac.il</u>
    סיסמא (הסיסמא שמשמשת אתכם לכניסה לשירותי המידע בספיר)
    - 4. במסך הבא שיתקבל:

| ותי מידע | כניסה לשר                      |                     |
|----------|--------------------------------|---------------------|
|          |                                | שם משתמש:<br>סיסמה: |
|          | שכחתי סיסמה<br>יצירת חשבון חדש |                     |
|          | כניסה                          |                     |

יש להזין שם משתמש (שם משתמש בלבד, ללא הסיומת mail.sapir.ac.il) וסיסמא (הסיסמא שמשמשת אתכם לכניסה לשירותי המידע בספיר).

5. על מנת להגיע ליומן מתוך Google Apps יש ללחוץ על

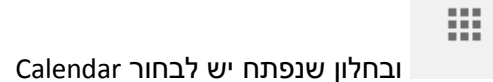

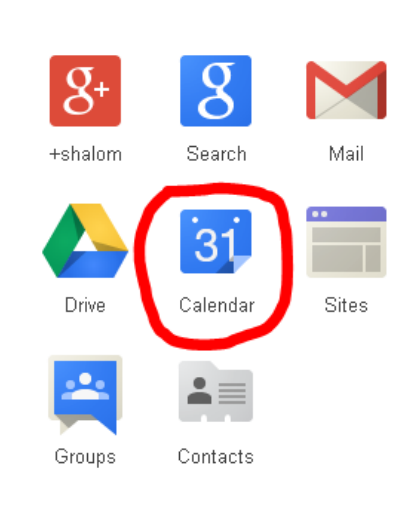

בחלון שנפתח ובתוכו היומן, יש לפתוח את הרשימה הנגללת באמצעות לחיצה על:

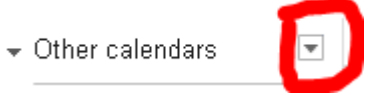

מתוך הרשימה יש לבחור: "Browse Interesting Calendars".

:"Resources for mail.sapir.ac.il" ולאחר מכן "More". יש לבחור 7.

| Holidays Sports More               |
|------------------------------------|
| Contacts' birthdays and events     |
| Day of the Year                    |
| Hebrew Calendar                    |
| Phases of the Moon                 |
| Resources for mail.sapir.ac.il     |
| Stardates                          |
| Sunrise and sunset for Be'er Sheva |
| Week Numbers                       |

8. יש ללחוץ על Subscribe בשורה שבה מופיע יומן שנת הלימודים של ספיר.

| Sapir Academic Calendar 2014-2015 | Preview | Subscribe |  |
|-----------------------------------|---------|-----------|--|
|                                   |         |           |  |

« Back to calendar

9. לחיצה על תחזיר אותך ליומן שלך, שבו תוכל לראות גם את האירועים מתוך היומן שזה עתה הוספת.